# Manage Field Employees Profiles

To manage Field Employee profiles and permissions go to **Settings > Field Employees > Manage Employees**.

# Create a Field Employee Profile

To create a field employee account, click the **Actions button** in the upper right-hand corner of the Field Employees table. Go here for the detailed instructions.

## Update the Field Employee's Profile and Permissions

Find the Field Employee to be updated from the list, click the 3-dot menu to the right and select **Edit**. Alternatively, click anywhere on the row and the profile will open in edit mode.

| Company Setting                   Cotice Users               Field             Imployee               First                 Cotice Users               Imployee               First               Cata Prattic                 Cotice Users               Imployee               First             Ind               Cata Prattic               Position               Deportment               Active               Mobile             Imployee               Imployee               First             Ind               Ind               Ind               Position               Deportment             Position               Position                                                                                                    | IndusTrack MAP    | CUSTOM | ER      | ESTIMATES      | SCHEDULE      | INVO         | ICES                  | TIMESHEET SNOWTR/                | СК Р.О       | ). REPO   | ORTS           |                                   |                        | <b>e</b> <u>2</u> (    | 7 0 🕫 🛛  |
|----------------------------------------------------------------------------------------------------|-------------------|--------|---------|----------------|---------------|--------------|-----------------------|----------------------------------|--------------|-----------|----------------|-----------------------------------|------------------------|------------------------|----------|
| ▲ Office Users       Image Employees       Image Employees                                                                                                    | Company Settings  | ٢      | Filter: | jo             |               |              |                       | CLEAR FILTER                     | eld licenses | Total: 31 | / Available: 1 |                                   |                        | <b>@</b> A             | ctions 👻 |
| X       Field Employees       First       Lost       Cell       Employ       Position       Department       App<br>License       Lost Sync       Refresh<br>Time       Refresh         Manage Employees       40       John       Smith       johns@industrack.com       manager       Active       (N/A)       (N/A)       Image       Signa       07/08/2023       07/08/2023       07/08/2023       07/08/2023       Image       Image       Employees       Image       Signa       Signa       Signa       Image       Signa       Signa       Signa       Signa       Signa       Of/08/2023       07/08/2023       Image       Image                                                                                                    | A Office Users    |        |         |                |               |              |                       |                                  |              |           |                | Mobile                            |                        | Last Token             |          |
| Manage Employees                                                                                                    | X Field Employees | *      |         | Employee<br>ID | First<br>Name | Last<br>Name | Cell<br>Phone         | Email                            |              | Position  | Department     | App<br>License                    | Last Sync<br>Time      | Refresh<br>Time        |          |
| Manage Groups       Image Groups       Image Groups <t< td=""><td>Manage Employees</td><td></td><td></td><td>40</td><td>John</td><td>Smith</td><td></td><td>johns@industrack.com</td><td></td><td>manager</td><td></td><td>Active</td><td><n a=""></n></td><td><n a=""></n></td><td>1</td></t<>                                                                                                    | Manage Employees  |        |         | 40             | John          | Smith        |                       | johns@industrack.com             |              | manager   |                | Active                            | <n a=""></n>           | <n a=""></n>           | 1        |
| Wehicle Tracking       Image: Second Second Se | Manage Groups     |        |         | 1998           | Jorji         | Wills        | (612)<br>429-<br>6636 | jorjiwmobile@industrac           | .com         |           |                | Active   IOS<br>16.2<br>(2.43.18) | 06/30/2023<br>03:58 PM | 07/08/2023             | ÷        |
| Reminders       2002       Joshua       Williams       joshwmobile@industrack.com       Active       (N/A)       I         Reports       5790       Jorji       Williams       valcorzajorjimae@gmail.com       Active       (N/A)       (N/A)       I         Mobile App       25865       Josephus       Bartin       josephusbmobile@industrack.com       No License       (N/A)       (N/A)       I         Membership               687687       jorji       android       jorjiandroid@gmail.com       Active 1       Android       06/25/2023       06/25/2023       I         Scheduling              66663632       Jorji       Williams       jejemonwillams@gmail.com       Active       (N/A)       I                                                                                                    | Rehicle Tracking  | ٢      | _       |                |               | 14 (19)      |                       | To do como de transferio de como |              |           |                |                                   |                        | Eait                   |          |
| Reports       c       5790       Jorji       Williams       valcorzajorjimae@gmail.com       Active       vN/A>       ··         Mobile App        25865       Josephus       Bartin       josephusbmobile@industrack.com       No License       ·N/A>       ··       ··         Wembership        687687       jorji       android       jorjiandroid@gmail.com       Active i       Android       06/26/2023       06/26/2023       06/26/2023       06/26/2023       ··         Scheduling        66663632       Jorji       Williams       jejemonwillams@gmail.com       Active i       ·N/A>       ··       ··                                                                                                    | Reminders         |        |         | 2002           | Joshua        | Williams     |                       | joshwmobile@industrac            | k.com        |           |                | Active                            | <n a=""></n>           | Deactivat              | .0       |
| Image: Mobile App <ul> <li>25865</li> <li>Josephus Bartin</li> <li>josephusbmobile@industrack.com</li> <li>No License </li> <li>N/A&gt;               Image: Membership               Image: Image: Imag</li></ul>                                                                                                    | Reports           | ĸ      |         | 5790           | Jorji         | Williams     |                       | valcorzajorjimae@gma             | l.com        |           |                | Active                            | <n a=""></n>           | <n a=""></n>           | 1        |
| Image: New Deership       Image: Second with the second with the second withe second with the second with the second w | Mobile App        |        |         | 25865          | Josephus      | Bartin       |                       | josephusbmobile@indu             | strack.com   |           |                | No License                        | <n a=""></n>           | <n a=""></n>           | . 1      |
| Inventory       687687       jorji       android       jorjiandroid@gmail.com       Android       06/22/2023       06/28/2023       07:40 PM       03:48 PM         Ib Scheduling       666683632       Jorji       Williams       jejemonwillams@gmail.com       Active       (N/A>       (N/A>                                                                                                    | E Membership      |        |         |                |               |              |                       |                                  |              |           |                | Active                            |                        |                        |          |
| Scheduling      C      66663632 Jorji Williams jejemonwillams@gmail.com     Active ⟨N/A> ⟨N/A>                                                                                                    | M Inventory       | ¢      |         | 687687         | jorji         | android      |                       | jorjiandroid@gmail.com           |              |           |                | Android<br>12.0<br>(2.43.18)      | 06/26/2023<br>07:40 PM | 06/26/2023<br>03:48 PM |          |
|                                                                                                    | 📋 Scheduling      | د      |         | 66663632       | Jorji         | Williams     |                       | jejemonwillams@gmail             | com          |           |                | Active                            | <n a=""></n>           | <n a=""></n>           | . 1      |
|                                                                                                    |                   |        |         |                |               |              |                       |                                  |              |           |                |                                   |                        |                        |          |

Edit/Update as may be needed. Once done, **Save** the changes.

Profiles of Deactivated and Archived Field Employees are not editable. These will have to be reactivated first.

## Deactivate a Field Employee User

Deactivate a Field Employee User if they will not be using the system for a period of time. This is an option to take instead of archiving their profiles.

Find the Field Employee User to be deactivated from the list, click the 3-dot menu to the right and select **Deactivate**.

| dusTrack MAP                  | CUSTOM | IER     | ESTIMATES | SCHEDULE      | E INVO       | NCES                  | TIMESHEET SNOWTRACK          | P.O. REPORTS                   |                                          |                        | <b>62</b>              | 0 0       |
|-------------------------------|--------|---------|-----------|---------------|--------------|-----------------------|------------------------------|--------------------------------|------------------------------------------|------------------------|------------------------|-----------|
| Company Settings              | ٢      | Filter: | jo        |               |              |                       | CLEAR FILTER                 | enses Total: 31 / Available: 1 |                                          |                        | 0 A                    | ictions + |
| , Office Users                | *      |         | Employee  | First<br>Name | Last<br>Name | Cell<br>Phone         | Email                        | Position Department            | Mobile<br>App                            | Last Sync<br>Time      | Last Token<br>Refresh  |           |
| nage Employees                |        |         | 40        | John          | Smith        |                       | johns@industrack.com         | manager                        | Active                                   | <n a=""></n>           | <n a=""></n>           | 1         |
| nage Groups                   |        |         | 1998      | Jorji         | Wills        | (612)<br>429-<br>6636 | jorjiwmobile@industrack.com  |                                | Active   IOS<br>16.2<br>(2.43.18)        | 06/30/2023<br>03:58 PM | 07/08/2023             | i         |
| Vehicle Tracking<br>Reminders | د      |         | 2002      | Joshua        | Williams     | 0011                  | joshwmobile@industrack.com   |                                | Active                                   | <n a=""></n>           | Deactiva               | te        |
| Reports                       | ĸ      |         | 5790      | Jorji         | Williams     |                       | valcorzajorjimae@gmail.com   |                                | Active                                   | <n a=""></n>           | <n a=""></n>           | 1         |
| Mobile App                    |        |         | 25865     | Josephus      | Bartin       |                       | josephusbmobile@industrack.c | com                            | No License                               | <n a=""></n>           | <n a=""></n>           | 1         |
| Membership<br>Inventory       | ¢      |         | 687687    | jorji         | android      |                       | jorjiandroid@gmail.com       |                                | Active  <br>Android<br>12.0<br>(2.43.18) | 06/26/2023<br>07:40 PM | 06/26/2023<br>03:48 PM | 1         |
| Scheduling                    | ¢      |         | 66663632  | Jorji         | Williams     |                       | jejemonwillams@gmail.com     |                                | Active                                   | <n a=""></n>           | <n a=""></n>           | 1         |
|                               |        |         |           |               |              |                       |                              |                                |                                          |                        |                        | - (       |

A warning window will come up. Click the Yes button to continue with the deactivation and No to cancel the action.

onetrack.industrack.com says

Are you sure you want to deactivate Employees?

OK Cancel

To deactivate multiple Field Employees, tick the checkboxes to the left of all the Users to be deactivated. If all Users will be
deactivated, just tick the checkbox of the Name header. And then go to the Actions button and select Make Inactive.

| IndusTrack MAP     | CUSTOM | ER    | ESTIMATES     | SCHEDULE        | INVOICES   | TIMESHEET     | SNOWTRACK    | P.O.        | REPORTS               |                                                  |                              | 🏨 🗅 🕄 🌼 🕲       |
|--------------------|--------|-------|---------------|-----------------|------------|---------------|--------------|-------------|-----------------------|--------------------------------------------------|------------------------------|-----------------|
| Company Settings   | <      | Filte | r             |                 |            | CLEAR FILTER  | Fie          | ld licenses | Total: 3 / Available: | 0                                                |                              | ACTIONS +       |
| 🌡 Office Users     |        |       |               | 1. First Marrie | A 1 N      | A C-11 PL     | - Terell     | iu neenses  | Total: 37 Walable: 1  | A Desizione A Deservoire                         | A Mahila Ana Linnan          | + Add New       |
| Y Field Employees  |        | U     | Employee ID   | First Name      | e 👻 Last N | ame 👻 Cell Pr | ione 👻 Email |             |                       | <ul> <li>Position</li> <li>Department</li> </ul> | Mobile App License           | <b>N</b> 11 1 2 |
| A rieu cinpioyees  |        |       | 1             | Poorhomie       | e Rich     |               | poorh        | omierich@g  | mail.com              |                                                  | Active   IOS 15.5 (2.40.7)   | Make Inactive   |
| 🛤 Vehicle Tracking | <      |       | 2             | Dylan           | Frost      |               | dylanf       | rost@gmail  | .com                  |                                                  | Active   IOS 15.4.1 (2.40.7) | View Inactive   |
| Reminders          |        |       | 3             | Aron            | Piper      |               | aronp        | iper@gmail  | com                   |                                                  | No License                   | 1               |
| Reports            | <      |       | 4             | Charles         | Brown      |               | cbrow        | n@gmail.co  | m                     |                                                  | No License                   | 1               |
| Mabila App         |        |       | 88            | jorji           | W          |               | jorjiw(      | Dindustrack | com                   |                                                  | Active                       | 1               |
| Mobile App         |        |       |               |                 |            |               |              |             |                       |                                                  |                              |                 |
| Membership         |        | Shov  | v 25 💙 entrie | 5               |            |               |              |             |                       |                                                  |                              | Previous 1 Next |
|                    |        |       |               |                 |            |               |              |             |                       |                                                  |                              |                 |

A **deactivated user (or users)** will be moved from the Active Field Employees table to the Inactive Field Employees table. They will not be able to log in to the system. If a Mobile App license is assigned to the deactivated Field Employee, this will automatically be cancelled and become "Available" again.

| IndusTrack    | MAP      | CUSTOME | ER    | ESTIMATES     | SCHEDULE    | INVOICES   | TIMESHEET     | SNOWTRAG  | CK P.O.        | REPORTS                 |                       |                    | 191     | 0 🖓    | ¢ (2) |
|---------------|----------|---------|-------|---------------|-------------|------------|---------------|-----------|----------------|-------------------------|-----------------------|--------------------|---------|--------|-------|
| 🚔 Company S   | Settings | ۲.      | Filte | er:           |             |            | CLEAR FILTER  | ±         | Field licenses | Total: 3 / Available: 0 |                       |                    | 0       | ACTION | 15 👻  |
| 💄 Office User | rs       |         |       | Employee ID   | 1 First Nam | e 🍦 Last N | ame 🔅 Cell Ph | ione 🔅 Em | ail            |                         | Position 🗘 Department | Mobile App License |         |        | ¢     |
| 💥 Field Emplo | oyees    | <       |       | 4             | Charles     | Brown      |               | cbr       | own@gmail.co   | om                      |                       | No License         |         |        | :     |
| 🛤 Vehicle Tra | icking   | <       | Sho   | w 25 💙 entrie | es          |            |               |           |                |                         |                       |                    | Previo  | is 1 1 | Nevt  |
| Reminders     | ;        |         |       |               |             |            |               |           |                |                         |                       |                    | Treviou | 13 1 1 | NEAL  |

## Reactivate a Deactivated Field Employee User

Go to the Inactive Field Employees table and find the Field Employee to be reactivated from the list, click the 3-dot menu to the right and select **Activate**.

| IndusTrack MAP     | CUSTOME | R      | ESTIMATES   | SCHEDULE | INVOICES | TIMESHEET    | SNOWTRACK  | P.O.       | REPORTS                 |          |                   | 191     | ₽ 6   | ) \$  | 9 |
|--------------------|---------|--------|-------------|----------|----------|--------------|------------|------------|-------------------------|----------|-------------------|---------|-------|-------|---|
| 🔓 Company Settings | ٢       | Filter | 1           |          |          | CLEAR FILTER | 💄 Fiel     | d licenses | Total: 3 / Available: 0 |          |                   | 0       | ACTIO | DNS 🔻 |   |
| Office Users       |         |        | Employee ID | 1 First  | Name 🕴   | Last Name    | Cell Phone | ÷ Ema      | il                      | Position | • Mobile App Lice | ense    |       | 0     |   |
| 🂥 Field Employees  | ٢       | 0      | 4           | Char     | les      | Brown        |            | cbro       | wn@gmail.com            |          | No License        |         | -     | - 1   | ] |
| 🋤 Vehicle Tracking | ٢       | Show   | 25 💙 entrie | 25       |          |              |            |            |                         |          |                   | Activat | e     |       |   |
| Reminders          |         |        |             |          |          |              |            |            |                         |          | Ø                 | Archiv  | 2     |       |   |
| Reports            | <       |        |             |          |          |              |            |            |                         |          |                   |         |       |       |   |

A warning window will come up. Click the **Yes** button to continue with the reactivation and **No** to cancel the action.

onetrack.industrack.com says

Are you sure you want to restore Employees?

Cancel

OK

A **reactivated user** will be moved from the Inactive Field Employees table to the Active Field Employees table. Update their information and make sure that they are able to log in to the system again.

## Archive a Field Employee User

Field Employee profiles are not deleted in IndusTrack. This is to make sure that transactions or records created are not compromised or deleted. The option to take if a field employee leaves the company is to archive their profile.

Go to the **Inactive Field Employees table** and find the Field Employee to be archived from the list, click the 3-dot menu to the right and select **Archive**. Field Employees' profiles cannot be archived directly from the Active Field Employees table. Deactivate the profiles first before archiving them.

| IndusTrack    | MAP      | CUSTOM | ER ESTIMAT | ES SCHEDULE      | INVOICES    | TIMESHEET      | SNOWTRACK    | P.O.       | REPORTS                 |                                            | 191                     | ļ 🖵 🛛 🌣 🕲 |
|---------------|----------|--------|------------|------------------|-------------|----------------|--------------|------------|-------------------------|--------------------------------------------|-------------------------|-----------|
| Company S     | Settings | ¢      | Filter:    |                  |             | CLEAR FILTER   | 💄 Fiel       | d licenses | Total: 3 / Available: 0 |                                            | 6                       | ACTIONS - |
| 👗 Office User | rs       |        | Employe    | e ID 1 First Nan | ne 🌻 Last N | lame 🔶 Cell Pl | hone 🔅 Email |            | ¢                       | Position 🕴 Department 🕴 Mobile App License |                         | ¢         |
| 💥 Field Empl  | oyees    | ٠      | 0 4        | Charles          | Brown       | 1              | cbrowr       | n@gmail.co | m                       | No License                                 |                         |           |
| 🛤 Vehicle Tra | acking   | <      | Show 25 M  | - tria           |             |                |              |            |                         |                                            | <ul> <li>Act</li> </ul> | tivate    |
| Reminders     | 5        |        | Show 25 ¥  | entries          |             |                |              |            |                         |                                            | D Arc                   | chive     |
| B. Deserts    |          |        |            |                  |             |                |              |            |                         |                                            |                         |           |

A warning window will come up. Click the Yes button to continue with the archive and No to cancel the action.

### onetrack.industrack.com says

Are you sure you want to archive employee?

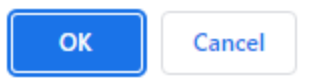

An **archived user** will be moved from the Inactive Field Employees table to the Archived Field Employees table.

### Reactivate an Archived Field Employee User

If your previous field employees are rehired, you need not create new profiles for them. Simply reactivate their archived profiles.

Go to the Archived Field Employees table and find the Field Employee to be reactivated from the list, click the 3-dot menu to the right and select **Activate**.

| IndusTrack MAP     | CUSTOME | R      | ESTIMATES   | SCHEDULE | INVOICES | TIMESHEET    | SNOWTRACK | P.O.       | REPORTS                 |          |                 | 🎫 🗅 🖇 🏟                      |
|--------------------|---------|--------|-------------|----------|----------|--------------|-----------|------------|-------------------------|----------|-----------------|------------------------------|
| 🖀 Company Settings | ٠       | Filter | rs          |          |          | CLEAR FILTER | 💄 Field   | d licenses | Total: 3 / Available: 0 |          |                 | Actions -                    |
| 🊨 Office Users     |         |        | Employee ID | î Fin    | st Name  | 🍦 Last Name  | Cell Pho  | ne         | ¢ Email ¢               | Position | 🍦 Mobile App Li | cense 💠                      |
| 🔀 Field Employees  | ۲.      |        | 4           | Ch       | arles    | Brown        |           |            | cbrown@gmail.com        |          | No License      |                              |
| 🫤 Vehicle Tracking | <       | Show   | 25 ¥ entrie | 25       |          |              |           |            |                         |          | -               | <ul> <li>Activate</li> </ul> |
| Reminders          |         | 2.101  |             |          |          |              |           |            |                         |          | L               | Previous I Next              |
| Reports            | <       |        |             |          |          |              |           |            |                         |          |                 |                              |

A warning window will come up. Click the **Yes** button to continue with the reactivation and **No** to cancel the action.

| onetrack.i | ndustr | ack.com | says |
|------------|--------|---------|------|
|------------|--------|---------|------|

Are you sure you want to restore Employees?

The **reactivated user** will be moved from the Archived Field Employees table to the Active Field Employees table. Update their information and make sure that they are able to log in to the system again.